# **AKTIV I GREVE**

## Sæsonbooking

## Kontaktinformationer

Inden I kan søge lokaler til kommende sæsonfordelingen, er det vigtig at I har opdateret jeres foreningsinformationer (f.eks. kontaktmail og CVR nummer), da vi ellers kan risikere, at vigtig information går tabt.

Dette gøres under "Min profil" fanen "Redigerer oplysninger", hvor I kan gennemgå foreningens oplysninger og under "rediger kontaktpersoner", hvor I skal gennemgå kontaktpersonerne der er tilknyttet foreningen. Her kan I slette og tilføje kontaktpersoner der er stoppet eller startet i løbet af denne sæson.

### **Børneattester**

Nederst på siden under "rediger oplysninger" skal alle foreninger, der modtager tilskud eller låner lokaler af Greve Kommune, afgive en erklæring på at de indhenter børneattest på alle, der har med børn og unge under 15 år at gøre.

Børneattester kan bestilles på politiets hjemmeside.

**<u>OBS</u>** - Dette skal også gøres, selv om I ikke har med børn og unge under 15 år at gøre i jeres forening.

Når alle informationer er opdateret og I har opsummeret og indsendt, kan I søge sæsontider til kommende sæson.

### Hvornår kan der søges sæsontider:

Det er muligt at søge sæsontider til kommende sæson fra 1. januar til 31. januar.

#### Sådan søger I:

- 1. Gå under fanen Sæsonansøgning på www.aktivigreve.dk
- 2. Der vises nu et overbliksbillede over indeværende sæson:
  - a. Kladde ikke indsendt- kladder der er oprettet men ikke indsendt
  - b. Afsendt afventer svar ansøgninger der er afsendt, men ikke behandlet hos Kultur og Fritid
  - c. Godkendt ansøgninger der er godkendt
  - d. Afvist ansøgninger der er afvist
- 3. For at oprette ansøgning til kommende sæson tryk på "Opret ny ansøgning"
- 4. Vælg hvilket anlæg og lokale I ønsker en sæsontid i og tryk "Søg".
- 5. Marker nu lokalet og tryk "Opret ansøgning".
- 6. Der er vigtigt ikke at booke flere lokaler og/eller flere ugedage i samme ansøgning. Ønskes samme lokale tirsdag og torsdag, skal der dermed sendes to ansøgninger.

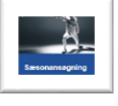

Opret ny ansøgning

| Opret ansøgnin              | g                  |                   |          |  |
|-----------------------------|--------------------|-------------------|----------|--|
| — Opret ansøgning           |                    |                   |          |  |
| GBH Mødelokale 1. sal Greve | Borgerhus          |                   |          |  |
| Gentagelse                  |                    |                   |          |  |
| Ugentligt Månedligt         |                    |                   |          |  |
| Gentages for hver 1         | uge(r)             |                   |          |  |
| Mandag Tirsdag              | 🗌 Onsdag 📄 Torsdag | 🗌 Fredag 📄 Lørdag | 🗌 Søndag |  |
| 3 Startdato Slutdat         | D                  |                   |          |  |
| 3 Emne                      |                    |                   |          |  |
| 6 Kommentar                 |                    |                   | 7        |  |
|                             |                    |                   |          |  |
|                             |                    |                   |          |  |
|                             |                    | ,                 |          |  |

- Vis tider
- 1. Her skal I vælge om det er
  - a. Ugentligt her kan vælges hvor ofte ugentligt I ønsker at booke lokalet
  - b. Månedligt
    - i. Dag Her kan vælges en bestemt dato i hver måned
    - ii. Ugedag Her kan vælges f.eks. den første mandag hver måned
- 2. Ugedag skal kun vælges, hvis man ønsker gentagelsen ugentligt
- 3. **Startdato** for hvornår sæsonen for aktiviteten starter og **slutdato** for hvornår sæsonen for aktiviteten slutter. -Det er vigtigt at sætte de rigtige datoer, så I ikke spærrer lokalet, når I ikke benytter det
- 4. Fra hvilket tidspunkt aktiviteten starter og til hvornår aktiviteten slutter
- 5. Emne Her kan I skrive holdnavn, aldersgruppe, aktivitet og lig. (Denne tekst vises på infoskærme)
- 6. Kommentar Hvis I søger flere eller andre tider end tidligere, kan der i kommentarfeltet skrives et argument. Det kan for eksempel være "Vi har brug for flere lokaler grundet medlemsfremgang" eller "Vi har søgt samme tid i to skolehaller men skal kun bruge en. De er prioriteret sådan: x, y". Benyt feltet til korte og konkrete kommentarer
- 7. Når alt er udfyldt, trykkes på "Vis tider"

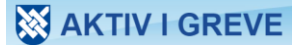

Nu vises en oversigt over de datoer man har ønsket i kommende sæson

| ret ans   | søgning              |            |          |         |                 |                          |                    |         |
|-----------|----------------------|------------|----------|---------|-----------------|--------------------------|--------------------|---------|
| H Mødelo  | okale 1. sal Greve I | Borgerhus  |          |         |                 |                          |                    |         |
| elg andro | e tider              |            |          |         |                 |                          |                    |         |
| a         | llandaa              | b          | Startfid | Sluttid | Lokation        | Passauraa                | d                  |         |
| 39<br>39  | Tirsdag              | 27-09-2022 | 13:15    | 15:15   | Greve Borgerhus | GBH Mødelokale 1.        | Bookingkonflikt    | rediger |
| 40        | Tirsdag              | 04-10-2022 | 13:15    | 15:15   | Greve Borgerhus | GBH Mødelokale 1.        | Bookingkonflikt    | rediger |
| 41        | Tirsdag              | 11-10-2022 | 13:15    | 15:15   | Greve Borgerhus | GBH Mødelokale 1.        | Bookingkonflikt    | rediger |
| 42        | Tirsdag              | 18-10-2022 | 13:15    | 15:15   | Greve Borgerhus | GBH Mødelokale 1.        | Bookingkonflikt    | rediger |
| 43        | Tirsdag              | 25-10-2022 | 13:15    | 15:15   | Greve Borgerhus | GBH Mødelokale 1.        | Bookingkonflikt    | rediger |
| 44        | Tirsdag              | 01-11-2022 | 13:15    | 15:15   | Greve Borgerhus | GBH Mødelokale 1.<br>sal | Bookingkonflikt    | rediger |
| 45        | Tirsdag              | 08-11-2022 | 13:15    | 15:15   | Greve Borgerhus | GBH Mødelokale 1.<br>sal | Bookingkonflikt    | rediger |
| 46        | Tirsdag              | 15-11-2022 | 13:15    | 15:15   | Greve Borgerhus | GBH Mødelokale 1.<br>sal | Bookingkonflikt    | rediger |
| 47        | Tirsdag              | 22-11-2022 | 13:15    | 15:15   | Greve Borgerhus | GBH Mødelokale 1.<br>sal | Bookingkonflikt    | rediger |
| 48        | Tirsdag              | 29-11-2022 | 13:15    | 15:15   | Greve Borgerhus | GBH Mødelokale 1.<br>sal | Bookingkonflikt    | rediger |
| 49        | Tirsdag              | 08-12-2022 | 13:15    | 15:15   | Greve Borgerhus | GBH Mødelokale 1.<br>sal | Bookingkonflikt    | rediger |
| 50        | Tirsdag              | 13-12-2022 | 13:15    | 15:15   | Greve Borgerhus | GBH Mødelokale 1.<br>sal | Bookingkonflikt    | rediger |
| 51        | Tirsdag              | 20-12-2022 | 13:15    | 15:15   | Greve Borgerhus | GBH Mødelokale 1.<br>sal | Bookingkonflikt    | rediger |
| 52        | Tirsdag              | 27-12-2022 | 13:15    | 15:15   | Greve Borgerhus | GBH Mødelokale 1.<br>sal | Udenfor åbningstid | rediger |
| 1         | Tirsdag              | 03-01-2023 | 13:15    | 15:15   | Greve Borgerhus | GBH Mødelokale 1.<br>sal | Ledig              | rediger |
| 2         | Tirsdag              | 10-01-2023 | 13:15    | 15:15   | Greve Borgerhus | GBH Mødelokale 1.<br>sal | Ledig              | rediger |
| 3         | Tirsdag              | 17-01-2023 | 13:15    | 15:15   | Greve Borgerhus | GBH Mødelokale 1.<br>sal | Ledig              | rediger |
| 4         | Tirsdag              | 24-01-2023 | 13:15    | 15:15   | Greve Borgerhus | GBH Mødelokale 1.<br>sal | Ledig              | rediger |
| 5         | Tirsdag              | 31-01-2023 | 13:15    | 15:15   | Greve Borgerhus | GBH Mødelokale 1.<br>sal | Ledig              | rediger |
| 6         | Tirsdag              | 07-02-2023 | 13:15    | 15:15   | Greve Borgerhus | GBH Mødelokale 1.<br>sal | Ledig              | rediger |
| 7         | Tirsdag              | 14-02-2023 | 13:15    | 15:15   | Greve Borgerhus | GBH Mødelokale 1.<br>sal | Ledig              | rediger |
| 8         | Tirsdag              | 21-02-2023 | 13:15    | 15:15   | Greve Borgerhus | GBH Mødelokale 1.<br>sal | Ledig              | rediger |
| 9         | Tirsdag              | 28-02-2023 | 13:15    | 15:15   | Greve Borgerhus | GBH Mødelokale 1.<br>sal | Ledig              | rediger |
| 10        | Tirsdag              | 07-03-2023 | 13:15    | 15:15   | Greve Borgerhus | GBH Mødelokale 1.<br>sal | Ledig              | rediger |
| 11        | Tirsdag              | 14-03-2023 | 13:15    | 15:15   | Greve Borgerhus | GBH Mødelokale 1.<br>sal | Ledig              | rediger |

- 1. Det er muligt at ændre sin ansøgning
- 2. Oversigt over de forskellige informationer på hver enkelt booking
  - a. Her kan der fravælges uger I ikke ønsker at benytte lokalet eks. hvis I holder ferie eller ved at der er stævne eller lignende
  - b. Datoer for de enkelte bookinger
  - c. Start og slut tid for de enkelte bookinger dette kan ændres for den enkelte dato ved at trykke på "rediger" i højre side
  - d. Her kan status for lokalet ses på bookingtidspunktet
    - i. Bookingkonflikt- lokalet er allerede booket i hele eller delvis at den ønskede tid
    - ii. **Udenfor åbningstid** Den ønskede tid er helt eller delvis udenfor lokalets åbningstid. Det er ofte fordi der er lagt ferie lukket ind
    - iii. Ledig På nuværende tid er lokalet ledig

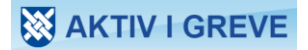

- 1. Det er nu muligt at,
  - a. Gemme sin ansøgning som kladde, hvis I ikke er færdig med den -<u>det er vigtigt at huske, at</u> <u>Kultur og Fritid ikke kan se, om I har kladder liggende, og derfor bliver disse ikke medtaget,</u> <u>når der skal fordeles sæsontider</u>
  - b. Indsende ansøgning ansøgning indsendes til Kultur og Fritid
- 2. Der vil nu vises en oversigt over kladder og indsendte ansøgninger

| Bookinger                                                                      |                            |                            |                    |
|--------------------------------------------------------------------------------|----------------------------|----------------------------|--------------------|
|                                                                                |                            |                            | Opret ny ansøgning |
| - Periode<br>Fra 15-07-2021 Til 15-03-2023 Vis                                 |                            |                            |                    |
| Kladde - ikke afsendt                                                          |                            |                            |                    |
| Rassourca                                                                      | Gentagelse Periode         | Tidspunkt                  | Emnə               |
| Greve Borgerhus - GBH Mødelokale 1. sal                                        | Hver tirsdag 27.09.2022    | 14.03.2023 13:15 - 15:15   | 5 Træning          |
| Afsendt - afventer svar                                                        |                            |                            |                    |
| Reseource                                                                      | Gentagelse Periode         | † Tidapun                  | ikt Emnø           |
| 🔍 📳 📛 Greve Borgerhus - GBH Mødelokale 1. sal                                  | Hver torsdag 18.08.20      | 022 - 10.11.2022 13:00 - 1 | 4:00 Musik         |
| iodkendt<br>Ressource                                                          | Gentagelse Periode †       | Tidepunkt                  | Emne               |
| Q Greve Borgerhus - Pensionistcenteret                                         | Hver lørdag 30.10.2021 - 1 | 8.12.2021 10:00 - 11:00    | Træning            |
| fvist Reesource Ingen ansogninger                                              | entagelse Periode †        | Tidapunkt E                | inne               |
| <ol> <li>Ønsker man at indsende eller redigere bruges disse ikoner.</li> </ol> | , kopiere                  | eller slette               | sin kladde,        |
| 4. Har man indsendt en ansøgning, kan man ge                                   | nnemse den 🧐               | 🕤 📮 , kopiere den          | elle               |

- slette den TV hvis man alligevel ikke ønsker at bruge tiden
- 5. Ønsker man flere sæsontider, skal man igen trykke på "Opret ny ansøgning"

Der bliver til jeres hovedmail tilsendt en kvitteringsmail pr. sæsonønske. Det er den mailadresse, der står under "rediger oplysninger".